# ขั้นตอนการเคลมออนไลน์

### 1. เลือกเมนู "เคลมออนไลน์"

| INTRUE-H 4G              | <sup>/PN</sup> 14                       | :35                      | <b>9</b> 2% 🛃     |
|--------------------------|-----------------------------------------|--------------------------|-------------------|
| Allianz (II)<br>AYUDHYA  |                                         | สวัสดี เข้               | าสู่ระบบ ไทย ᅌ    |
| uz;                      | สุขภาพถูกแอ็กได                         | ด้ทุกเมื่อ≓<br>-         |                   |
| - ดูแลสุข                | มภาพ #กัเ                               | นก่อน ดีที               | สุด               |
|                          | ทำประกัน #กับ<br>.www.allianz.co.th   1 | <b>มก้อน</b><br>Ins 1373 |                   |
|                          | Hen                                     |                          |                   |
|                          | • •                                     |                          |                   |
| บริการเกี่ยวก่           | <u>เ</u> ับกรมธรรม์                     |                          |                   |
| ଚ                        |                                         | r<br>全1                  |                   |
| Ě                        |                                         |                          | =                 |
| กรมธรรม์ของฉัน           | บัตรประกันของฉัน                        | เคลมออนไลน์              | ำระเบี้ยประกันภัย |
|                          | F                                       | <b>D</b> â               | [•-]              |
|                          | ្រួ                                     | E.                       | :=                |
| ขอกู้เงินตาม<br>กรมธรรม์ | ดาวน์โหลดหนังสือ<br>รับรองการชำระ       | หาหมอออนไลน์             | แลกสิทธิ์         |
| โปรโมชั่นและส            | <sub>เชี้ย</sub><br>สิทธิพิเศษ          |                          | ทั้งหมด           |
| RUN                      | FOR                                     |                          | ann /////         |
| WOI<br>25-26             |                                         | THAILAND SERVEY          |                   |
|                          | A                                       | จองบัตรเลย               |                   |
|                          |                                         | THE LOW COMPANY          |                   |

### 2. เลือก "เคลมออนไลน์"

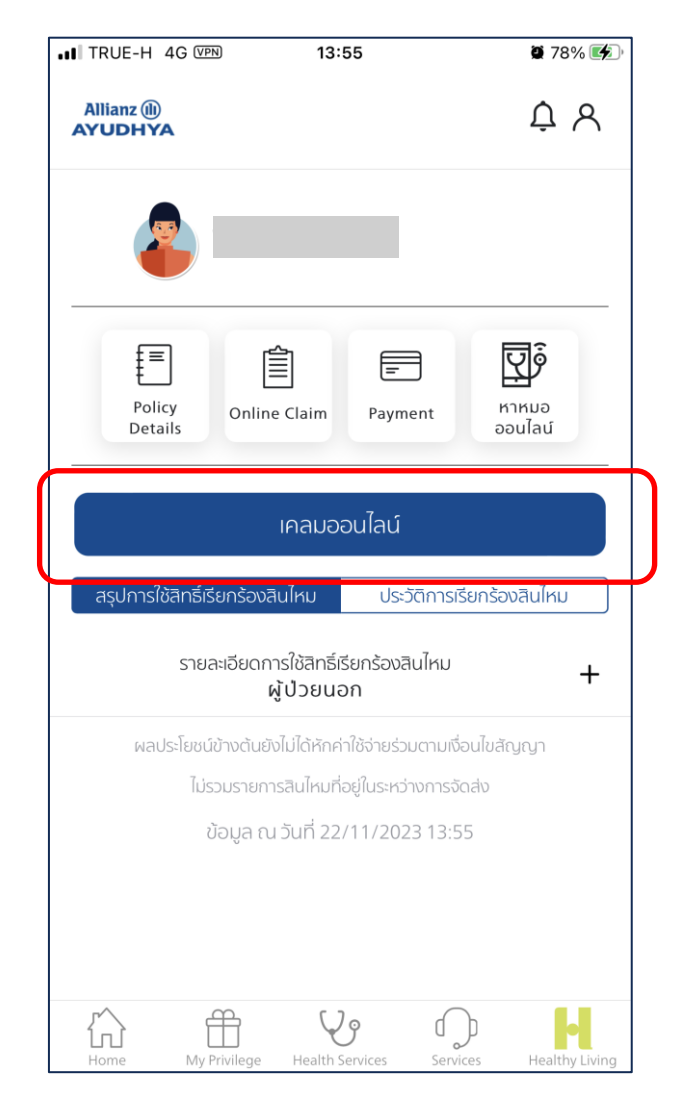

### อ่านข้อตกลง และ เงื่อนไขการใช้งาน พร้อมทั้งกดยอมรับเงื่อนไข

|   | 10:16 🖪 🔹 😁 🛛 🕸 🖄 🖄 🖓 اال 🖓 🛱 الم 72% 💼                                                                                                    |
|---|----------------------------------------------------------------------------------------------------|
|   | <b>ข้อตกลงและเงื่อนไขการใช้งาน</b> ยกเลิก                                                                                                    |
|   | <b>เงื่อนไขการใช้บริการเรียกร้องค่าสินไหมผ่านช่องทาง<br/>ออนไลน์</b><br>การเรียกร้องค่าสินไหมผ่านช่องทางออนไลน์ ในแต่ละประเภท<br>มีดังต่อไปนี้                                                                                                    |
|   | 1. กรณีรักษาแบบผู้ป่วยนอก สามารถใช้ช่องทางออนไลน์ได้<br>20 ครั้งต่อปีและในการเรียกร้องแต่ละครั้ง ค่ารักษาพยาบาล<br>ต้องไม่เกิน 5,000 บาทต่อครั้ง                                                                                                    |
|   | 2. กรณีรักษาแบบผู้ป่วยใน สามารถใช้ช่องทางออนไลน์ใช้ได้<br>2 ครั้งต่อปีและในการเรียกร้องแต่ละครั้ง ค่ารักษาพยาบาล<br>ต้องไม่เกิน 20,000 บาทต่อครั้ง                                                                                                    |
|   | 3. กรณีชดเชยรายได้ จากอุบัติเหตุ หรือ ค่ารักษาพยาบาล<br>รายวัน ไม่จำกัดจำนวนครั้ง                                                                                                    |
|   | <b>ความยืนยอมการประมวลผลข้อมูลส่วนบุคคลที่อ่อนไหว</b><br>ข้าพเจ้ายินยอมให้ บริษัท เก็บรวบรวม ใช้ และเปิดเผยข้อมูล<br>ส่วนบุคคล ข้อมูลสุขภาพและประวัติการรักษาพยาบาลของ<br>ข้าพเจ้าต่อหน่วยงานที่มีอำนาจตามกฎหมาย หรือต่อบริษัท<br>ประกันภัยต่อ บุคคลที่เกี่ยวข้อง ตัวแทนประกันชีวิตของ<br>บริษัท บุคคลากร หรือผู้แทนของบริษัท หรือผู้ถือกรมธรรม์<br>และ/หรือบริษัทบายหน้าประกันภัย เพื่อการขอเอาประกันภัย<br>หรือการจ่ายเงินตามทรมธรรม์ประกันภัย หรือใช้ประโยชน์<br>ทางการแพทย์หรือเพื่อใช้ในการดำเนินการใด ๆ ที่เกี่ยวกับ<br>กรมธรรม์ประกันภัย<br>ทั้งนี้ ข้าพเจ้ารับทราบว่าหากมีการเพิกถอนความยินยอมนี้จะ<br>เป็นเหตุให้บริษัทไปสามารถพิจารณาค่าลินไหมทดแทบตาม<br>กรมธรรม์ของข้าพเจ้าได้ และข้าพเจ้ารับทราบ คำชี้แจงเกี่ยว<br>กับข้อมูลส่วนบุคคลของอลิอันซ์ อยุธยา แล้ว |
|   | <u>หมายเหตุ</u><br>- ใบเสร็จรับเงินต้นฉบับ, ใบรับรองแพทย์ กรุณาถ่ายรูปจาก                                                                                                    |
| ( | ยอมรับเงื่อนไข ตกลง                                                                                                    |

Allianz (11) AYUDHYA

# ขั้นตอนการเคลมออนไลน์

 4. กรอกข้อมูลการรักษา → ถ่ายรูป ใบเสร็จ & ใบรับรองแพทย์ และ คลิก "เคลมออนไลน์"

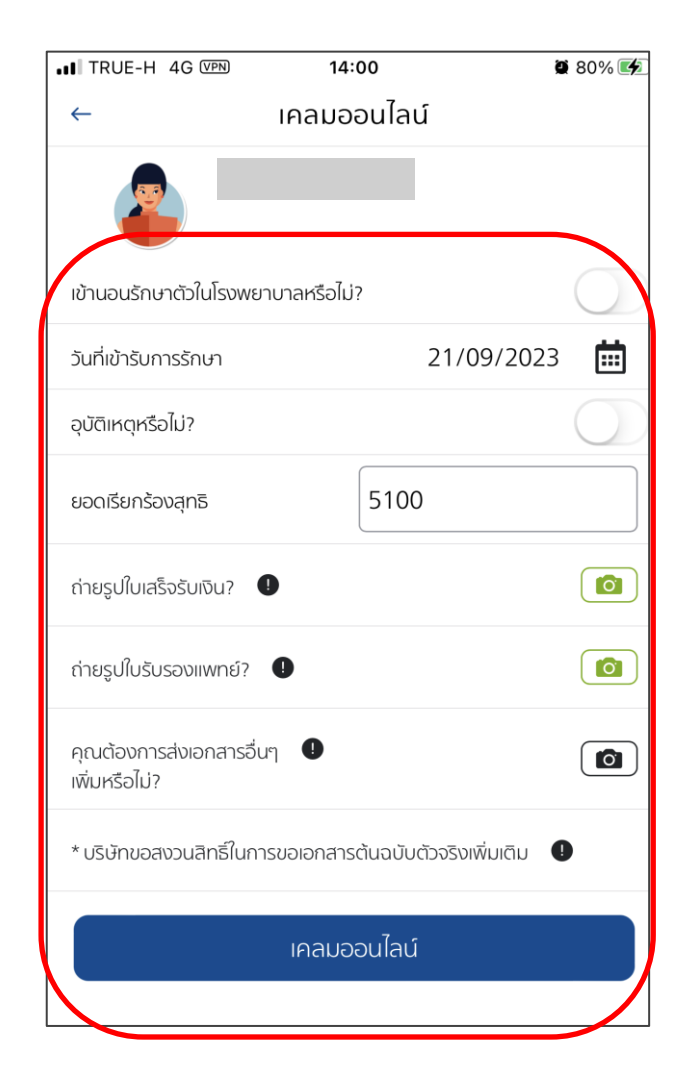

### 5. กด "ตกลง"เพื่อยืนยันการส่งเคลมออนไลน์

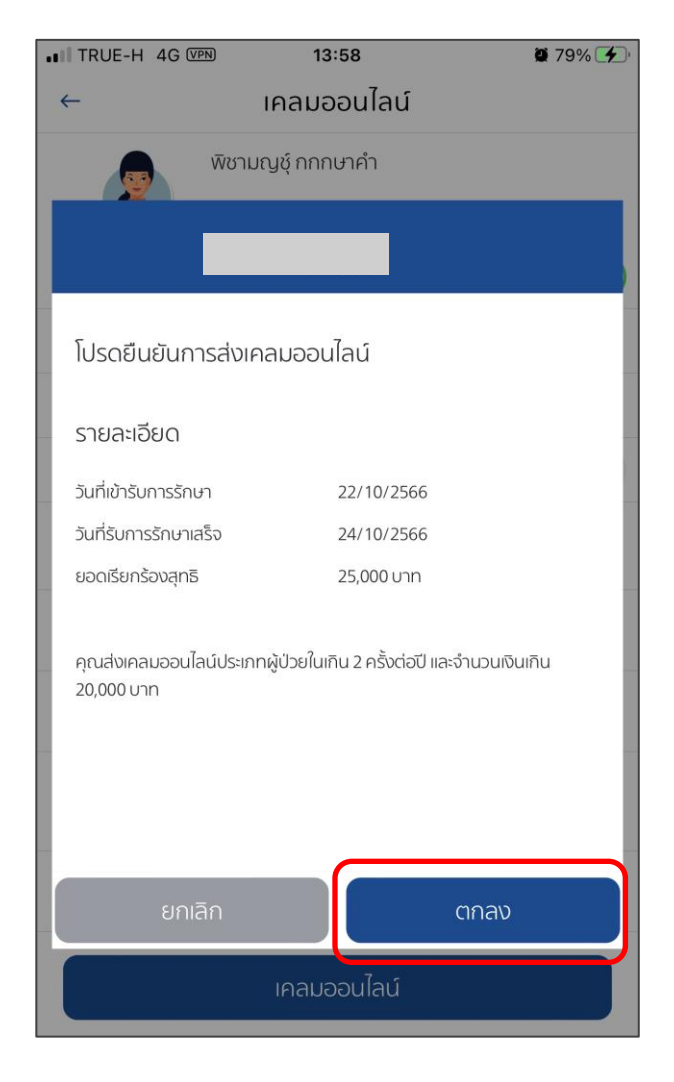

## **Online Claim Process**

#### Allianz (11) AYUDHYA

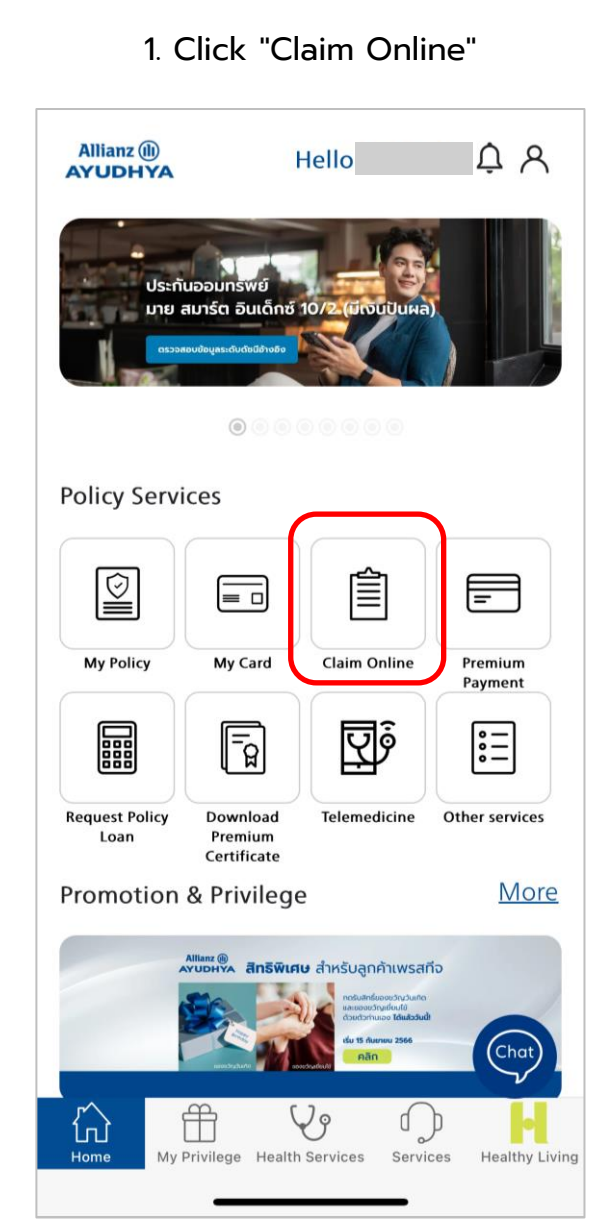

### 2. Click "Submit New Claim" × Allianz 🕕 **Online Claims AYUDHYA** Select Insured ~ **Submit New Claims Online Claim** Summary Coverage Usage Claims History Summary Coverage Usage - OPD **Coverage Amount** 25,000.00 THB Usage Amount 6,343.00 THB **Remaining Amount** 18,657.00 THB **Coverage Usage Detail** $\sim$ OPD Exclude deductible co-payment. Exclude the claims submission on delivery

#### 3. Read the details and accept the terms and conditions X $\leftarrow$ **Online Claims Terms and Conditions** Remarks: - To submit a claim online, receipts and medical reports must be captured from its original document only. Other forms of document captures (copy or scanned version) are strictly not prohibited to submit as claim documents via this service. - As the captures of original receipts submitted through this service are one of the required claim documents regarding the insurance policy, the company may require you to provide the original documents to determine the claim request. In the event of failure to provide the original documents, the company reserves the right to not consider your claim request at that time. - In case that the medical bills are already approved by the company, if the submitted receipts are used to reimbursements from other benefits or welfare which cause the total reimbursement to exceed the actual medical expense, the company reserves the right to not consider your claim request at that time. - The company reserves the right to suspend the online claim submission service without prior notice. Submit Accept

### **Online Claim Process**

4. Enter medical treatment information → Take photos of the Receipt & Medical Certificate → Click "Submit New Claim"

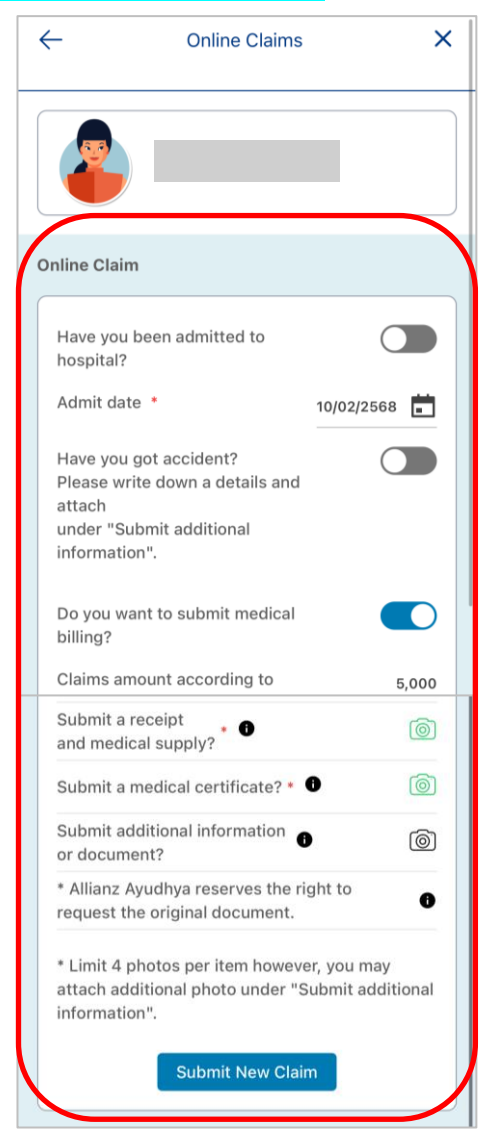

5. Click "Confirm" button to save and send your claim information to the system.

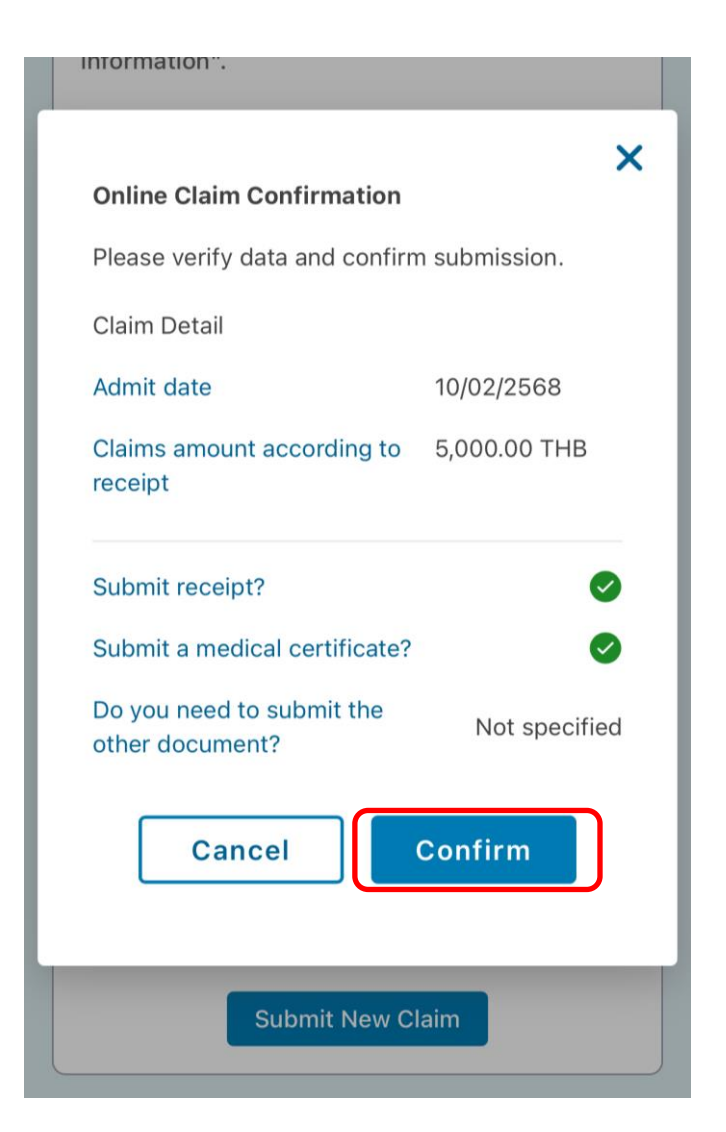